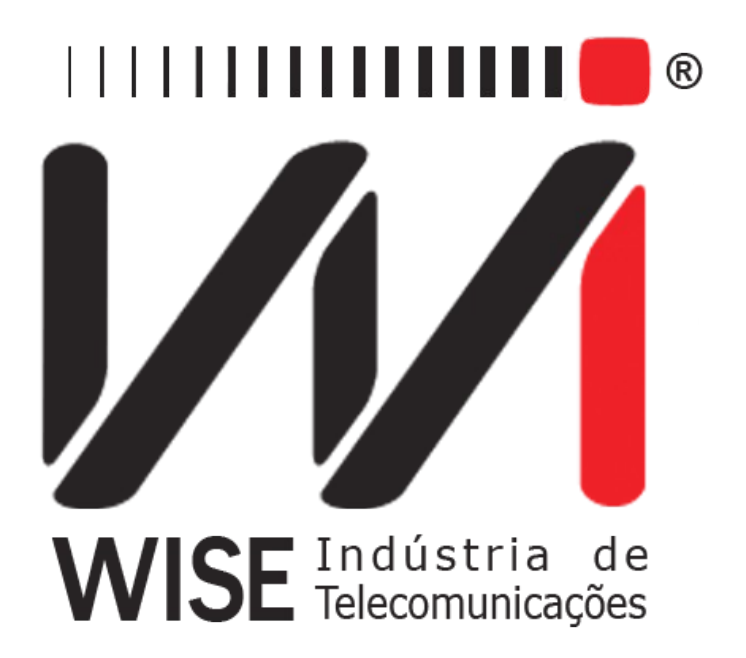

# Manual de Operação **PPP**

Anexo ao Manual de Operação do TSW200E1

Versão: 3 Revisão: 3 Dezembro/2008

# Direitos de edição

Este manual foi elaborado pela equipe da **Wise Indústria de Telecomunicações**. Nenhuma parte ou conteúdo deste manual pode ser reproduzido sem autorização por escrito da **Wise** Indústria de Telecomunicações.

A Wise Indústria de Telecomunicações se reserva o direito de modificar seus produtos, assim como o conteúdo de seus manuais, a qualquer momento, sem aviso prévio, de acordo com as próprias necessidades.

Como os produtos da **Wise Indústria de Telecomunicações** se mantém em constante aperfeiçoamento, algumas características podem não estar inclusas nos manuais, sendo anexadas ao produto em adendos.

Qualquer contribuição ou crítica que possa melhorar a qualidade deste produto ou manual será bem vinda pela equipe da empresa.

Se o conteúdo deste manual estiver em desacordo com a versão do equipamento fornecido ou seu manuseio, por favor, entre em contato com a empresa, por telefone/fax:

#### (0xx61) - 3486-9100

ou email:

wise@wi.com.br

Wise Indústria de Telecomunicações

Departamento Comercial:

Setor de Indústria Bernardo Sayão SIBS quadra 01 conjunto D lote 12 Núcleo Bandeirante - Brasília - DF CEP: 71736 -104

Visite a nossa Home Page: <u>http://www.wi.com.br</u>

# Índice

| 1 Introdução                            | <u>1</u> |
|-----------------------------------------|----------|
| 2 Operação do Módulo PPP                | 2        |
| 2.1 Configuração do Teste Ping          | 2        |
| 2.2 Realização do Teste PING.           | 7        |
| 2.3 O teste MONITOR.                    | 11       |
| 2.4 Configuração do teste TRACEROUTE    | 12       |
| 2.5 Realização do Teste TRACE ROUTE     | 15       |
| Glossário de Termos Técnicos            | 19       |
| Apêndice A- Estrutura do quadro PPP     | 20       |
| Características do PPP.                 | 20       |
| Estrutura Geral do Quadro PPP (nível 2) | 20       |
| # Seqüência de Idle Flag                | 21       |
| # Campo de Endereço                     | 21       |
| # Campo de Controle                     | 21       |
| # Campo de Protocolo                    | 21       |
| # Campo de Data                         | 21       |
| # Campo de FCS                          | 21       |

## 1 Introdução

O módulo **PPP** possui dois testes: PING e MONITOR. O teste PING visa estabelecer um enlace (*LINK*) com um ponto remoto para trafegar pacotes IP nesta conexão. Numa primeira fase, o teste envia pacotes do protocolo LCP (*Link Control Protocol*) para estabelecer, testar e configurar o enlace. Em seguida, envia os pacotes NCP (*Network Control Protocol*) para definir o protocolo de rede a ser utilizado. Nesse caso os pacotes são do protocolo IPCP que define os parâmetros do protocolo IP. O teste PING vai até o nível 3 do modelo das camadas OSI. É realizado em uma interface usuário/rede (UNI) e permite verificar se o enlace está ativo e se há integridade neste enlace. Acompanha o envio e recebimento dos quadros para detecção de erros. Permite, ainda, a verificação da conectividade fim a fim dentro da rede e dos tempos de resposta de pontos remotos através de envio do pacotes PING.

O teste MONITOR exibe informação sobre a carga do circuito testado.

As principais características do Módulo PPP são:

- Interfaces: V.24/ RS232, V.35/V.11, V.36/V.11, X.21/V.11, RS530 e G703-2M
- Velocidade de Operação desde 1200 bps até 2048kbps.
- Modo de comunicação síncrono

## 2 Operação do Módulo PPP

Ao selecionar o Módulo PPP na tela Module, será exibida a tela abaixo.

|                        |              | PPP   |    |
|------------------------|--------------|-------|----|
| PING<br>MONIT<br>TRACE | TOR<br>ROUTE |       | +  |
| MEMORY                 | MODULE       | ENTER |    |
| F1                     | F2           | F3    | F4 |

Para retornar a tela dos módulos pressione a tecla F2 (MODULE).

Nesta tela, é possível escolher qual dos testes do Módulo PPP será realizado. Para selecionar o teste, posicione o cursor na linha desejada, utilize as teclas  $\pounds$  e ¤, e pressione a tecla F3 (ENTER).

O acesso à memória do módulo PPP também é feito a partir desta tela, basta pressionar a tecla F1 (MEMORY). Na memória, ficam guardados os dados do último teste realizado. A navegação nas telas de memória é semelhante a dos testes rodando e será descrita nas seções a seguir. Os dados contidos na memória podem ser impressos. Para fazer isso, pressione a tecla PRINT de qualquer tela de memória. Será exibida a tela PRINT, onde são configurados os parâmetros da impressão. Para maiores detalhes sobre a impressão, verifique o Manual de operação do TSW200E1.

## 2.1 Configuração do Teste Ping

Ao selecionar o teste PING, será apresentada a primeira tela de configuração. São várias telas de configuração mostradas nas figuras a seguir.

Para alternar entre as telas utilize as tecla F1 (BACK) e F4 (NEXT). Para mover o cursor até a linha desejada utilize as teclas  $\uparrow$  e  $\downarrow$ . Um grande parte dos parâmetros pode ser modificado utilizando as teclas  $\leftarrow$  e  $\rightarrow$ , outros podem ser editados e para isso pressione a tecla DATA.

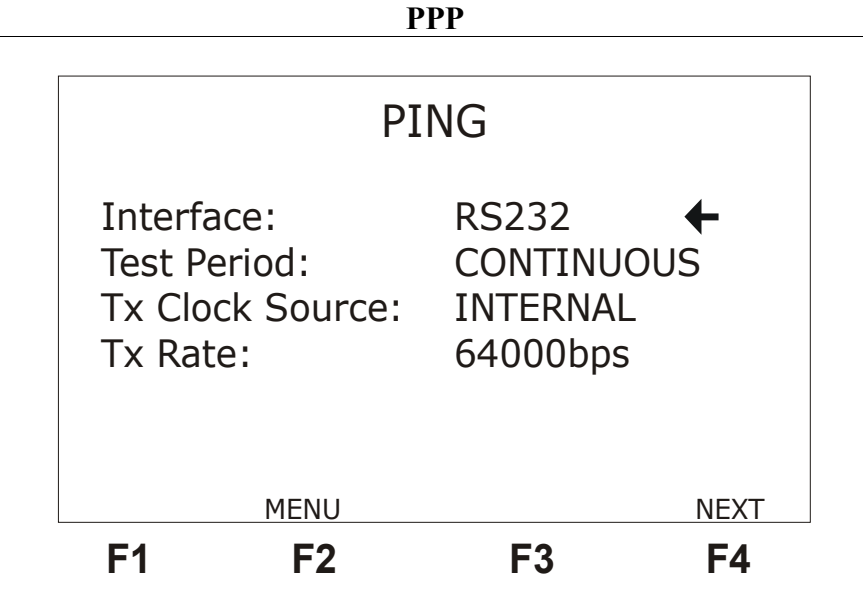

• Interface: Seleciona a interface de operação entre RS232, V.35, V.36, X21, RS530, G703-2M. Ao escolher a interface G703-2M é preciso configurar diversos parâmetros relativos a essa interface. Para isso pressione a tecla F3 (CFG G703), esses parâmetros são descritos nas próximas telas.

• Test Period: Escolhe o período de teste entre CONTINUOUS (contínuo) ou timer. Para editar o tempo de teste selecione timer e pressione a tecla DATA, utilize as tecla alfanuméricas para editar e depois pressione F4 (ENTER) para retornar a tela do configurador.

• Tx Clock Source: Permite escolher a fonte de clock de transmissão entre INTERNAL, EXTERNAL e FROM RX (interno, externo e recuperado).

• Clock Edge: Permite escolher se o dado é válido na transição positiva ou negativa do clock. As opções são NORMAL ou INVERTED. Só está disponível caso a opção anterior seja EXTERNAL.

• Tx Rate: Permite escolher a taxa de transmissão entre 1200 bps e 2M bps. Só é disponível se for escolhido INTERNAL em Tx Clock Source.

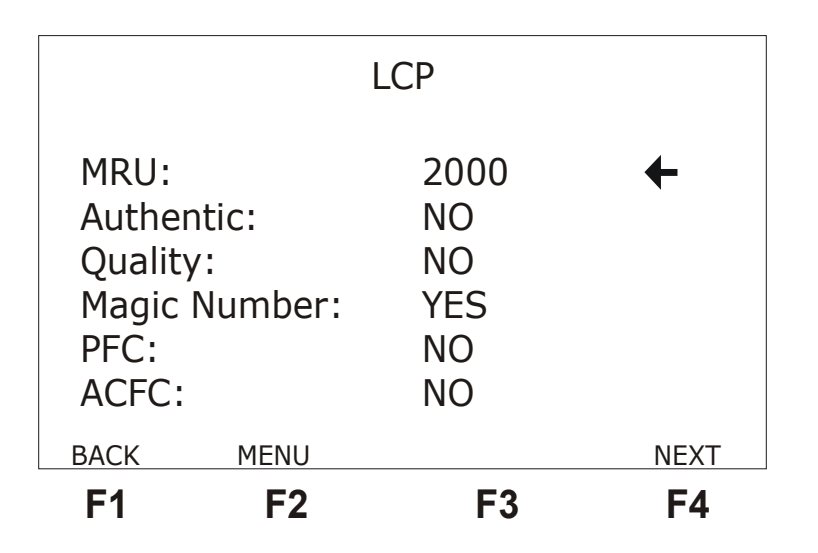

• MRU: A Unidade Máxima Recebida permite ao usuário editar o tamanho máximo do pacote utilizado na comunicação. O valor padrão é 1500 e o máximo é 2000. Para editar este valor pressione a tecla DATA, com o cursor na linha MRU. Será

exibida a tela de edição, utilize as tecla alfanuméricas para editar e depois pressione F4 (ENTER) para retornar a tela do configurador.

• Authentic: Permite negociar a autenticação do protocolo, o padrão é NO (sem autenticação) e a opção YES não está implementada.

• Quality: Permite negociar a monitoração da qualidade do enlace do protocolo. O padrão é NO e a opção YES não está implementada.

• Magic Number: Permite negociar um número que possibilita a detecção de loop no enlace ou outra anomalia nos dados do enlace. O padrão é NO, mas pode ser modificado para YES.

• PFC: Permite negociar a compressão dos campos de protocolo do quadro PPP. O padrão desta opção é NO e a opção YES não está implementada.

• ACFC: Permite negociar a compressão dos campos de controle e endereço do quadro PPP. O padrão desta opção é NO e a opção YES não está implementada.

|                                          |                                     | IPCP                                                |      |
|------------------------------------------|-------------------------------------|-----------------------------------------------------|------|
| IP-Com<br>IP-Addi<br>Local II<br>Peer II | pression<br>ress:<br>2:<br>2:<br>2: | n: NO<br>YES<br>255.255.255.255<br>255 .255.255.248 | +    |
| BACK                                     | MENU                                |                                                     | NEXT |
| F1                                       | F2                                  | F3                                                  | F4   |

• IP-Compression: Permite negociar o uso de uma compressão específica de protocolo. Por padrão esta opção é NO e a opção YES não está implementada.

• IP-Address: Permite negociar o endereço de IP para ser usado no teste fim a fim. Pode-se escolher entre YES ou NO. YES aceita IP do peer remoto (IP dinâmico), enquanto NO não aceita (IP fixo).

• Local IP: Configura o endereço IP local assumido pelo test set. Se for editado o valor 000.000.000.000 e a opção IP-Address for YES, isto significa um pedido de IP ao peer remoto. Durante a fase IPCP da negociação IP será recebido um outro valor que sobescreverá o valor 000.000.000.000. Para editar o IP pressione a tecla DATA quando a seta estiver apontando para ele. A tela de edição será exibida. Use as tecla alfanuméricas para editar o valor desejado, e as teclas  $\leftarrow e \rightarrow$  para movimentar o cursor. Ao terminar a edição pressione F4 (ENTER). A tecla CLEAR zera o valor sem necessidade de apertar DATA.

• Peer IP: Configura o endereço IP a ser fornecido para o ponto remoto com quem se estabelecerá a conexão. Entretanto este endereço só é aceito pelo remoto se ele (o remoto) estiver com IP-Address em YES e com o valor do Local Ip zerado. Caso contrário este valor será recebido e o valor configurado será sobrescrito. A edição é feita da mesma forma que o IP local.

• Remote IP: Mostra o endereço IP para onde se deseja enviar os pacotes de

PING. Este endereço pode ser diferente do Peer IP. A edição é feita da mesma forma que os demais IPs. Mas a tecla CLEAR não zera o IP sem necessidade de apertar DATA.

|                                                 | ICMP                                        |    |
|-------------------------------------------------|---------------------------------------------|----|
| Remote IP:<br>Size:<br>Ping Rate:<br>Ping Count | 255.255.255.231<br>0064<br>99<br>CONTINUOUS | +  |
| BACK M                                          | DDULE                                       |    |
| F1                                              | F2 F3                                       | F4 |

• Size: Escolhe o tamanho dos pacotes de PING enviados durante o teste, pode variar de 0 a 2000. Para modificar o tamanho dos pacotes pressione a tecla DATA. A tela de edição será exibida. Use as tecla alfanuméricas para editar o valor desejado, e as teclas  $\leftarrow e \rightarrow$  para movimentar o cursor. Ao terminar a edição pressione F4 (ENTER).

• Ping Rate: Define o intervalo de tempo em segundos entre o envio de cada pacote de PING, pode variar de 0 a 99. Observe que o Ping Rate definido funciona também como um *time-out*, assim se não houver resposta nesse tempo o equipamento dá uma mensagem de time-out e tenta enviar um novo quadro. Portanto, o Ping Rate escolhido deve ser maior que o tempo de resposta.

• Ping Count: Define a quantidade de pacotes de PING que será enviada no decorrer do teste. O teste pode enviar PINGs continuamente ou enviar uma quantidade fixa de pacotes, que pode ser editada. Pressione a tecla DATA para fazer a edição e utilize as teclas alfanuméricas para escolher o valor desejado.

Quando for selecionada a interface G703-2M aparece sobre a tecla F3 da primeira tela de configuração do teste a opção CFG G703. ao selecioná-la pressionando a tecla F3, são acessadas as telas de configuração da interface G703-2M, mostradas a seguir.

|                                                              | PP                               | P                                                      |              |
|--------------------------------------------------------------|----------------------------------|--------------------------------------------------------|--------------|
| Framing<br>Line Co<br>Termina<br>Idle Co<br>NFAS/NM<br>ABCD: | ):<br>de:<br>de:<br>de:<br>IFAS: | PCM30C<br>HDB3<br>75Ω UN<br>111111<br>DEFAUL<br>DEFAUL | ◆ BAL 11 T T |
|                                                              | PING                             |                                                        | NEXT         |
| F1                                                           | F2                               | F3                                                     | F4           |

PPP

• Framing: Seleciona a estrutura de quadros. As estruturas são PCM30, PCM30C, PCM31, PCM31C e UNFRAMED.

• Line Code: Permite ao usuário escolher o código de linha entre HDB3 e AMI.

• Termination: Pode-se escolher a impedância da terminação do cabo utilizado entre 75 ohms UNBAL, 120 ohms BAL, HIGH-Z UNBAL ou HIGH-Z BAL.

• Idle Code: Seleciona o *Idle Code* (código inativo) a ser transmitido nos canais não selecionados. Para editar, pressione a tecla DATA.

• NFAS/NMFAS: A opção DEFAULT programa a seguinte palavra: "010000000001011". A opção USER permite a programação da palavra NFAS/NMFAS. Para editar, pressione a tecla DATA.

• ABCD Bits: A opção DEFAULT mantém todos os bits ABCD em 1000. A opção USER permite a programação das 30 palavras ABCD do *timeslot* 16, somente para as estruturas PCM30 e PCM30C.

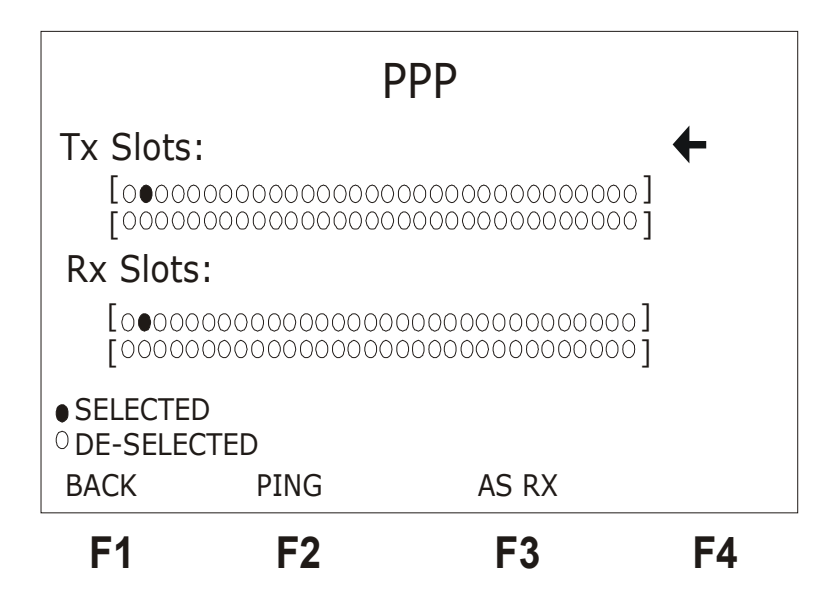

• Tx Slots: Seleciona o(s) *timeslot(s)* para a transmissão. Opção de 01 a 31.

• Rx Slots: Seleciona o(s) *timeslot(s)* para a recepção. Opção de 01 a 31.

Para retornar a tela de configuração do teste selecionado pressione a tecla F2.

## 2.2 Realização do Teste PING

A figura a seguir exemplifica como deve ser executado um teste PING.

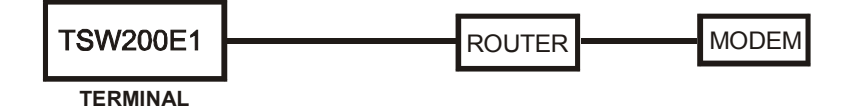

Depois de configurar e de conectar corretamente o equipamento, o teste pode ser iniciado ao pressionar a tecla START/STOP. Inicialmente o transmissor fica enviando pacotes do protocolo PPP (pacotes LCP) para estabelecer, configurar e testar a conexão do enlace. É exibida a tela a seguir que mostra os quadros que são enviados e recebidos.

| TX FRAME     | RX FRAME         |
|--------------|------------------|
|              | · · · · CONF REQ |
| CONF ACK     | · · · · CONF ACK |
| CR NCP       | ···· CR NCP      |
| ACK NCP      | · · · · ECHO REQ |
| <b>F1 F2</b> | F3 F4            |

Ao pressionar a tecla F1 (FREEZE), a tela é congelada permitindo a análise dos quadros, são mostrados, no lugar do menu das teclas de função o número do último quadro exibido na tela e o número de quadros recebidos. com as teclas  $\leftarrow e \rightarrow é$  possível ir para o primeiro ou o últimos quadro recebido. Com as teclas  $\uparrow e \downarrow é$  possível verificar linha a linha os quadros recebidos e enviados. Para atualizar novamente a tela pressione F1 (UPDATE). A tecla CLEAR limpa o buffer dos quadros recebidos, fica armazenada a comunicação do momento em que a tecla foi pressionada em diante.

| COMANDO  | NOME                  | DESCRIÇÃO                                                                                                    |
|----------|-----------------------|----------------------------------------------------------------------------------------------------|
| CONF REQ | Configure Request     | É um pedido para abrira<br>conexão.                                                                          |
| CONF ACK | Configure- Ack        | Significa que as configurações<br>enviadas no CONF REQ foram<br>aceitas.                                     |
| CONF NAK | Configure-Nak         | Significa que nem todas as<br>opções recebidas no CONF<br>REQ podem ser aceitas.                             |
| CONF REJ | Configure- Reject     | Pacote enviado quando no<br>CONF REQ há opções que não<br>foram reconhecidas ou não<br>podem ser negociadas. |
| TERM REQ | Terminate-<br>Request | Pacote enviado para encerrar a conexão.                                                                      |
| TERM ACK | Terminate-Ack         | Pacote para confirmar o pedido de desconexão.                                                                |
| CODE REJ | Code -Reject          | Serve para rejeitar um pacote<br>LCP desconhecido.                                                           |
| PROT REJ | Protocol-Reject       | Serve para rejeitar um pacote<br>PPP com um protocolo não<br>suportado no campo Protocol.                    |
| ECHO REQ | Echo-Request          | Serve para testar o loopback de<br>uma conexão.                                                              |
| ECHO REP | Echo-Reply            | Serve para testar o loopback de<br>uma conexão devolvendo o<br>Echo-Reply ao receber um Echo-<br>Request.    |
| DISC REQ | Dischard- Request     | Serve para testar o mecanismo<br>de SINK da conexão.                                                         |

Veja na tabela a seguir o significado dos pacotes trocados durante a comunicação.

Logo após as negociações das configurações LCP serem aceitas, pacotes NCP serão enviados para configurar os parâmetros do protocolo de nível 3 que será carregado pelo PPP. Como o protocolo desse nível é o IP, o NCP para configurá-lo será o IPCP (*Internet Protocol Control Protocol*). Ao final das negociações a tela OK, mostrada a seguir, é exibida no display se o equipamento permanecer na tela dos Frames, caso contrário ela é acessível de qualquer tela pela tecla F2 (OK). Desta tela é possível verificar as outras telas que o equipamento apresenta durante o teste. A tela dos Frames é acessada por meio da tecla F1 (FRAMES), a tela dos contadores por meio da tecla F2 (COUNTERS), a tela Sending Ping ao pressionar a tecla F3 (PING) e a tela do log de

eventos com a tecla F4 (EVENT).

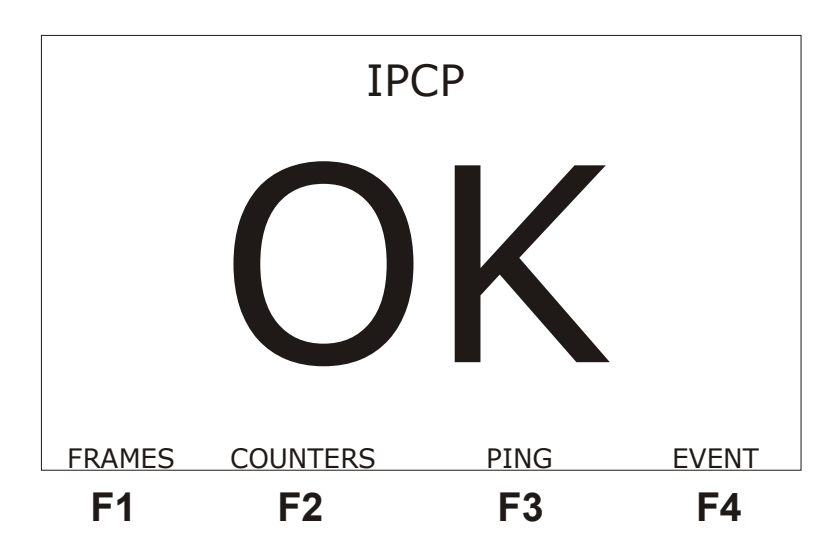

Ao pressionar a tecla F4 (NEXT) a partir da tela dos Frames ou F2 (COUTERS) a partir da tela OK, a seguinte tela de contadores é mostrada.

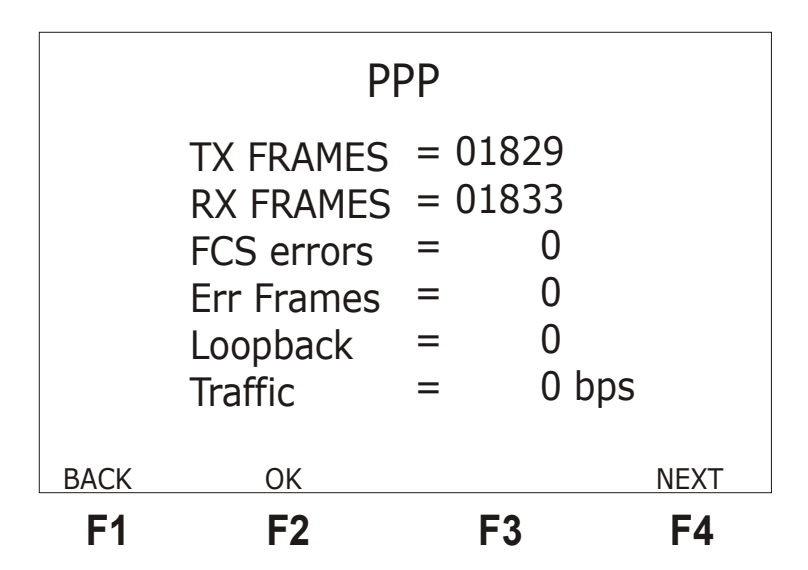

TX FRAMES : indica o número total de quadros transmitidos durante o teste em execução.

RX FRAMES : indica o número total de quadros recebidos durante o teste em execução.

*FCS ERRORS:* indica o número total de erros de FCS (detecção de erros baseada no CRC) encontrados.

*ERR FRAMES* : indica o número total de quadros que não obedecem às normas de protocolo de enlace ou quadro muito grande ou número não inteiro de octetos.

*LOOPBACK* : indica o número total de quadros recebidos com o parâmetro Magic Number igual ao Magic Number dos quadros transmitidos. Isso indica que há um loop na comunicação.

TRAFFIC: indica a taxa de bits pertencentes a quadros ICMP.

Todos os contadores são zerados ao pressionar a tecla CLEAR. Para retornar a tela dos Frames, pressione a tecla F1 (BACK).

Ao pressionar a tecla F4 (NEXT) será a exibida a tela a seguir.

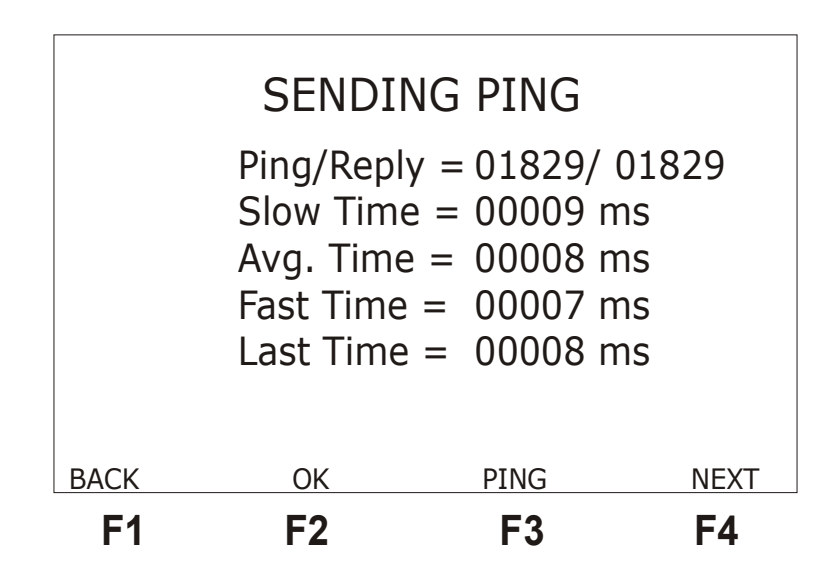

Nesta tela, é possível visualizar a quantidade de pacotes de PING enviados e a quantidade de respostas recebidas (Ping/Reply) e alguns dados sobre os tempos de resposta às mensagens de PING: o tempo de resposta mais lento (Slow Time), o tempo mais rápido (Fast Time), o tempo de resposta médio (Avg. Time) e o último tempo. A tecla CLEAR limpa os contadores de PING, mas não interrompe o teste. Quando o tempo definido no parâmetro Ping rate expira sem que haja resposta ao pacote enviado aparece no display um aviso de *time-out*. Pede-se ao usuário não mudar a tela do equipameno enquanto estiverem sendo feitas as medidas do tempo de resposta pois isso interfere nas mesmas.

Ao pressionar a tecla F3 (PING) o envio de pacotes de PING é iniciado, ao pressionar novamente F3 (STOP) o envio de pacotes de PING é encerrado. Para retornar a tela dos contadores pressione a tecla F1 (BACK).

O equipamento apresenta ainda uma tela com o log de eventos do teste, O log de eventos informa o momento de início e fim de determinada condição, veja na figura a seguir um exemplo.

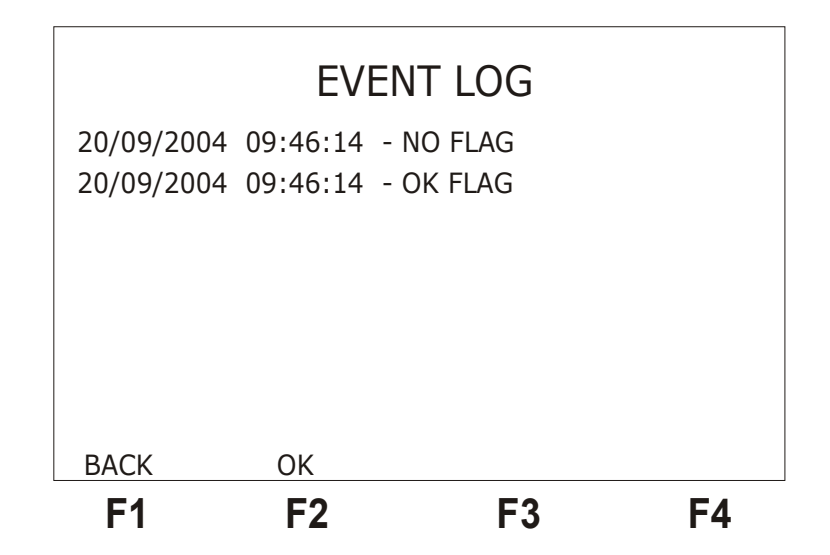

Para retornar a tela SENDING PING pressione a tecla F1 (BACK). Ao pressionar a tecla START/ STOP novamente, de qualquer uma das telas, o teste é interrompido e o equipamento volta a tela do configurador.

## 2.3 O teste MONITOR

O teste MONITOR utiliza apenas o receptor da interface selecionada. Ou seja, não transmite. Apenas recebe os quadros de um dos lados de uma comunicação e informa por meio de um gráfico a carga (quantidade de bits por segundo) que o equipamento recebe. Para monitorar os dois lados da comunicação é necessário ter dois equipamentos, um monitorando a transmissão e outro a recepção. Veja na figura a seguir um exemplo de como pode ser realizado o teste.

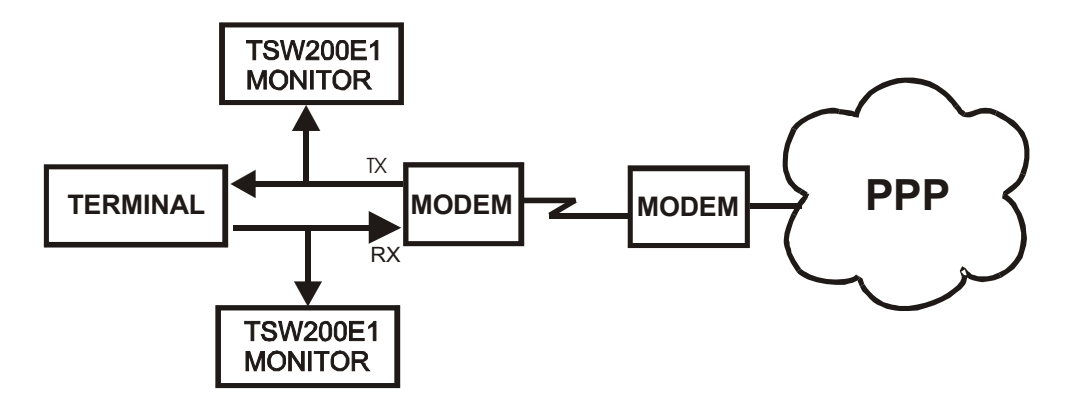

A tela a seguir é a tela dos parâmetros de configuração do teste MONITOR.

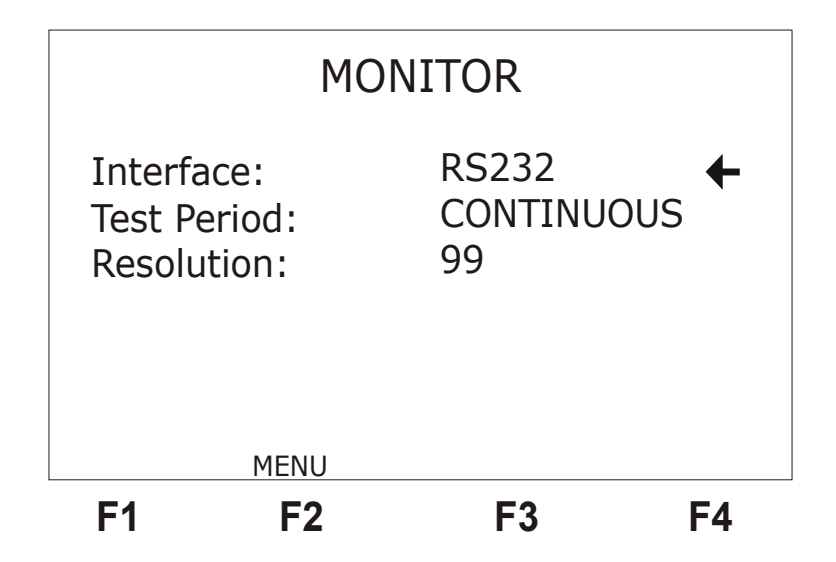

• Interface: Seleciona a interface de operação entre RS232, V35, V36, X.21, RS530 ou G.703-2M. Ao escolher a interface G703-2M é preciso configurar diversos parâmetros relativos a essa interface, para isso pressione a tecla F3 (CFG G703), para uma descrição destes parâmetros veja seção 2.2.1 deste manual.

• Test Period: seleciona se o teste é contínuo ou com timer. Para editar o tempo de teste pressione a tecla DATA. Use a tecla alfanuméricas e as teclas  $\leftarrow$ ,  $\uparrow$ ,  $\rightarrow e \downarrow$  para mover o cursor. Digite o tempo para o início do teste (Time to Begin) e o tempo de teste (Test Duration). Caso deseje cancelar a edição use a tecla F1 (EXIT). Ao terminar a edição pressione F4 (ENTER) para confirmar.

• Resolução: define o intervalo em segundos entre cada coluna desenhada no gráfico.

O gráfico apresenta as últimas 120 amostras do teste realizado. Veja na figura a seguir um exemplo de teste. São apresentados o valor da taxa e o número da amostra correspondente à posição definida pelo pequeno cursor em forma de seta abaixo do gráfico. Utilize as teclas  $\uparrow e \downarrow$  para mover o cursor em uma posição, e as teclas  $\leftarrow e \rightarrow$  para movimentá-lo mais rapidamente por todo o gráfico.

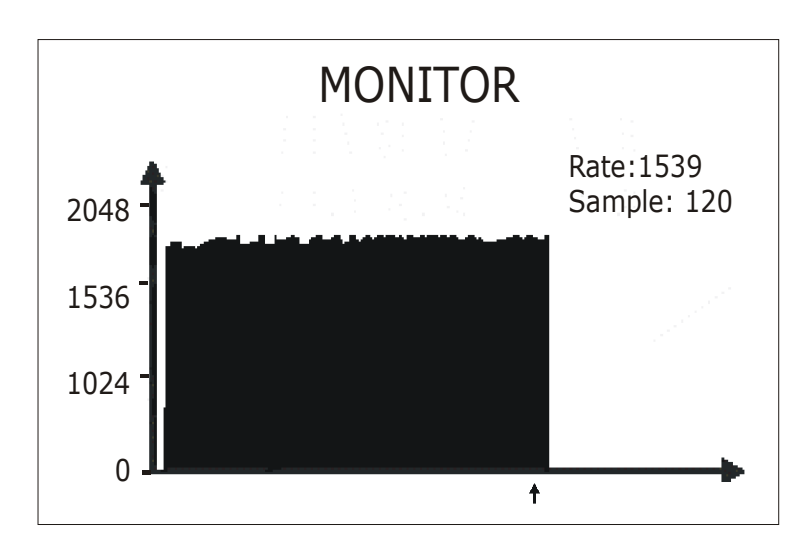

## 2.4 Configuração do teste TRACEROUTE

Ao selecionar o teste TRACEROUTE, será apresentada a primeira tela de configuração. As telas de configuração são mostradas nas figuras a seguir.

Para alternar entre as telas utilize as tecla F1 (BACK) e F4 (NEXT). Para mover o cursor até a linha desejada utilize as teclas  $\uparrow$  e  $\downarrow$ . Um grande parte dos parâmetros pode ser modificado utilizando as teclas  $\leftarrow$  e  $\rightarrow$ , outros podem ser editados e para isso pressione a tecla DATA.

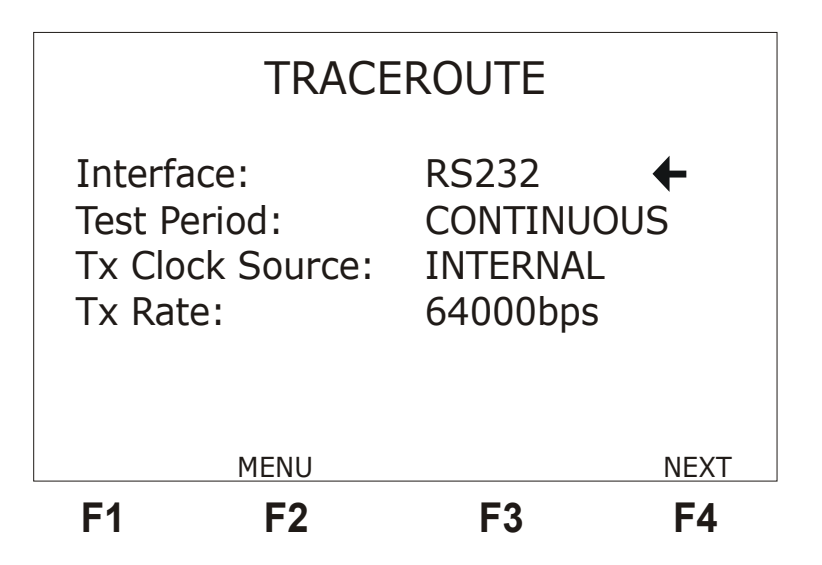

• Interface: Seleciona a interface de operação entre RS232, V.35, V.36, X21, RS530, G703-2M. Ao escolher a interface G703-2M é preciso configurar diversos parâmetros relativos a essa interface. Para isso pressione a tecla F3 (CFG G703), esses parâmetros são descritos na seção 2.1

• Test Period: Escolhe o período de teste entre CONTINUOUS (contínuo) ou timer. Para editar o tempo de teste selecione timer e pressione a tecla DATA, utilize as tecla alfanuméricas para editar e depois pressione F4 (ENTER) para retornar a tela do configurador.

• Tx Clock Source: Permite escolher a fonte de clock de transmissão entre INTERNAL, EXTERNAL e FROM RX (interno, externo e recuperado).

• Clock Edge: Permite escolher se o dado é valido na transição positiva ou negativa do clock. As opções são NORMAL ou INVERTED. Só está disponível caso a opção anterior seja EXTERNAL.

• Tx Rate: Permite escolher a taxa de transmissão entre 1200 bps e 2M bps. Só é disponível se for escolhido INTERNAL em Tx Clock Source.

|                                                     |                        | LCP                                 |      |
|-----------------------------------------------------|------------------------|-------------------------------------|------|
| MRU:<br>Auther<br>Quality<br>Magic<br>PFC:<br>ACFC: | ntic:<br>/:<br>Number: | 2000<br>NO<br>NO<br>YES<br>NO<br>NO | +    |
| BACK                                                | MENU                   |                                     | NEXT |
| F1                                                  | F2                     | F3                                  | F4   |

• MRU: A Unidade Máxima Recebida permite ao usuário editar o tamanho máximo do pacote utilizado na comunicação. O valor padrão é 1500 e o máximo é 2000. Para editar este valor pressione a tecla DATA, com o cursor na linha MRU. Será exibida a tela de edição, utilize as tecla alfanuméricas para editar e depois pressione F4 (ENTER) para retornar a tela do configurador.

• Authentic: Permite negociar a autenticação do protocolo, o padrão é NO (sem autenticação) e a opção YES não está implementada.

• Quality: Permite negociar a monitoração da qualidade do enlace do protocolo. O padrão é NO e a opção YES não está implementada.

• Magic Number: Permite negociar um número que possibilita a detecção de loop no enlace ou outra anomalia nos dados do enlace. O padrão é NO, mas pode ser modificado para YES.

• PFC: Permite negociar a compressão dos campos de protocolo do quadro PPP. O padrão desta opção é NO e a opção YES não está implementada.

• ACFC: Permite negociar a compressão dos campos de controle e endereço do

quadro PPP. O padrão desta opção é NO e a opção YES não está implementada.

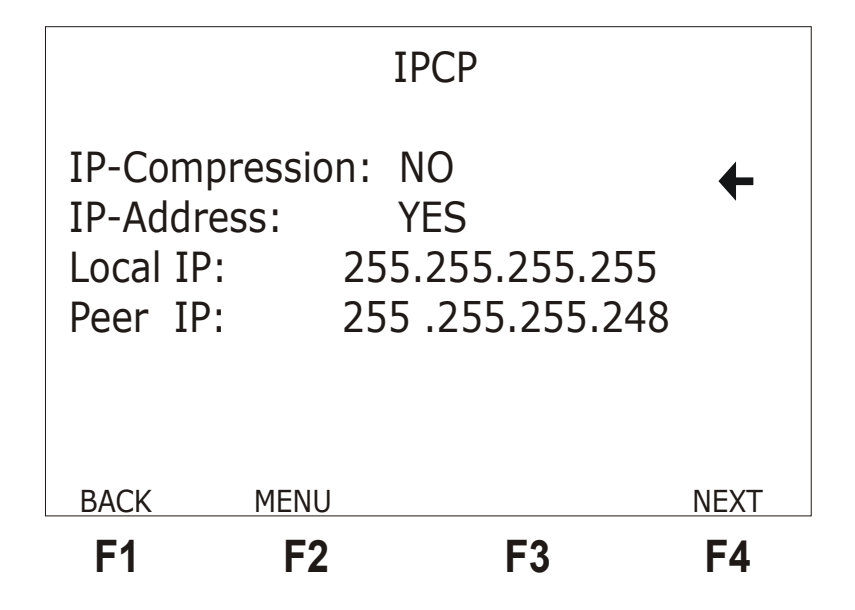

• IP-Compression: Permite negociar o uso de uma compressão específica de protocolo. Por padrão esta opção é NO e a opção YES não está implementada.

• IP-Address: Permite negociar o endereço de IP para ser usado no teste fim a fim. Pode-se escolher entre YES ou NO.

• Local IP: Mostra o endereço IP assumido pelo test set. A tecla CLEAR faz com que o IP zero. Para editar pressione a tecla DATA. A tela de edição será exibida. Use as tecla alfanuméricas para editar o valor desejado, e as teclas  $\leftarrow e \rightarrow$  para movimentar o cursor. Ao terminar a edição pressione F4 (ENTER). Se for editado o valor 000.000.000 e a opção IP-Adress for YES, o ponto remoto atribui um IP ao test set durante a negociação.

• Peer IP: Mostra o endereço IP do ponto remoto com que se estabelecerá a conexão. A tecla CLEAR faz com que o IP zero. Veja o item anterior para instruções de como modificar o valor exibido. Este endereço de IP é geralmente fornecido pelo ponto remoto, mas o mesmo pode requisitar o endereço, quando isso acontece é fornecido o valor escolhido por esse parâmetro.

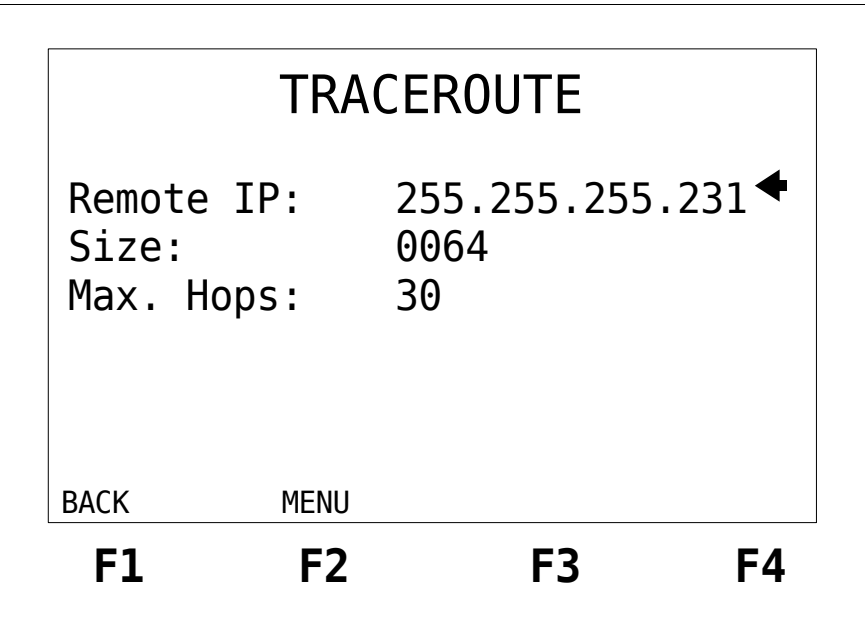

PPP

• Remote IP: Mostra o endereço IP do ponto remoto para onde se deseja enviar os pacotes de PING. Este endereço pode ser diferente do Peer IP. Veja o item Local IP para instruções de como modificar o valor exibido.

• Size: Escolhe o tamanho dos pacotes de PING enviados durante o teste, pode variar de 0 a 2000. Para modificar o tamanho dos pacotes pressione a tecla DATA. A tela de edição será exibida. Use as tecla alfanuméricas para editar o valor desejado, e as teclas  $\leftarrow e \rightarrow$  para movimentar o cursor. Ao terminar a edição pressione F4 (ENTER).

• Max. Hops: Quantidade máxima de saltos para a realização do teste. Sendo permitidos no máximo 30 saltos.

## 2.5 Realização do Teste TRACE ROUTE

Depois de configurar e de conectar corretamente o equipamento, o teste pode ser iniciado ao pressionar a tecla START/STOP. Inicialmente o transmissor fica enviando pacotes do protocolo HDLC CISCO (pacotes SLARP) para estabelecer, configurar e testar a conexão do enlace. É exibida a tela a seguir que mostra os quadros que são enviados e recebidos.

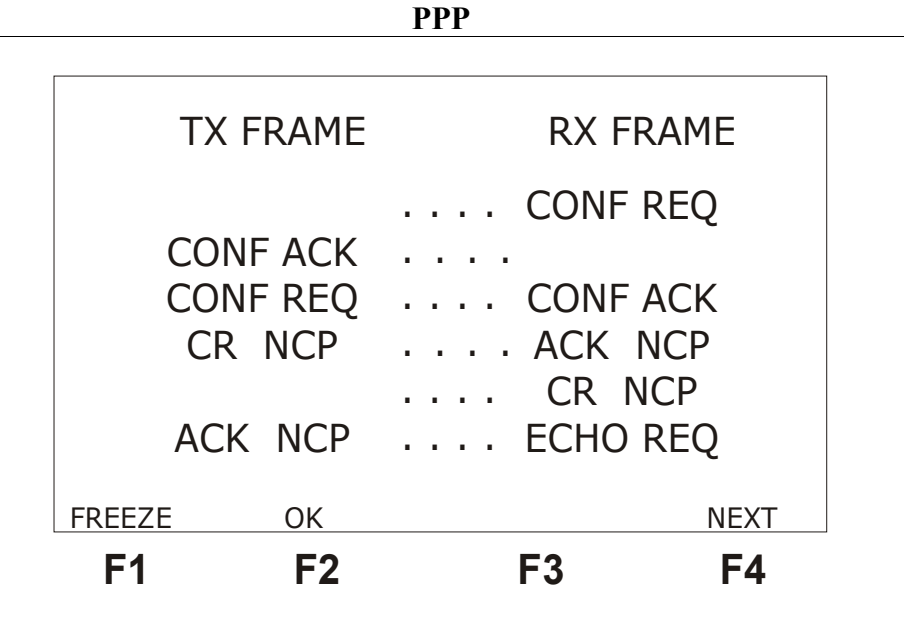

Ao pressionar a tecla F1 (FREEZE), a tela é congelada permitindo a análise dos quadros, são mostrados, no lugar do menu das teclas de função o número do último quadro exibido na tela e o número de quadros recebidos. com as teclas  $\leftarrow e \rightarrow é$  possível ir para o primeiro ou o últimos quadro recebido. Com as teclas  $\uparrow e \downarrow é$  possível verificar linha a linha os quadros recebidos e enviados. Para atualizar novamente a tela pressione F1 (UPDATE). A tecla CLEAR limpa o buffer dos quadros recebidos, fica armazenada a comunicação do momento em que a tecla foi pressionada em diante.

Veja a tabela na seção 2.1 o significado dos pacotes trocados durante a comunicação.

Logo após as negociações das configurações LCP serem aceitas, pacotes NCP serão enviados para configurar os parâmetros do protocolo de nível 3 que será carregado pelo PPP. Como o protocolo desse nível é o IP, o NCP para configurá-lo será o IPCP (*Internet Protocol Control Protocol*). Ao final das negociações a tela OK, mostrada a seguir, é exibida no display se o equipamento permanecer na tela dos Frames, caso contrário ela é acessível de qualquer tela pela tecla F2 (OK).

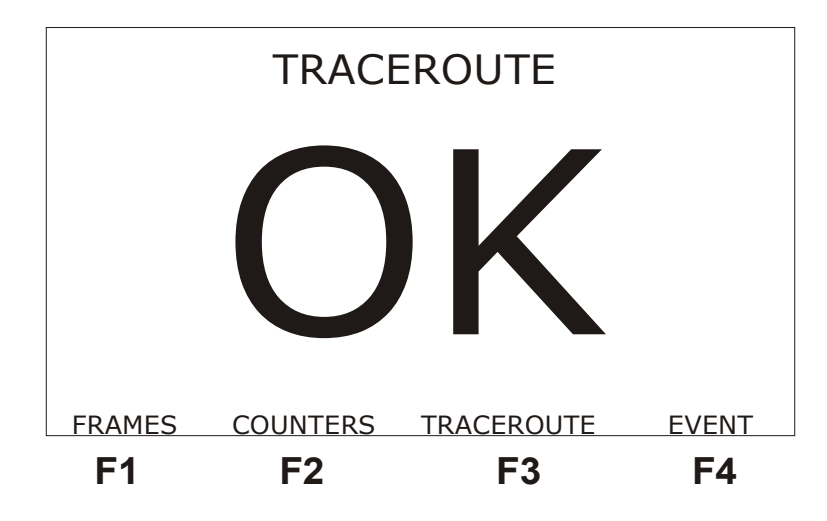

Desta tela é possível verificar as outras telas que o equipamento apresenta durante o teste. A tela dos Frames é acessada por meio da tecla F1 (FRAMES), a tela dos contadores por meio da tecla F2 (COUNTERS), a tela Traceroute ao pressionar a tecla F3 (TRACEROUTE) e a tela do log de

eventos com a tecla F4 (EVENT).

Ao pressionar a tecla F4 (NEXT) a partir da tela dos Frames ou F2 (COUNTERS) a partir da tela OK, a seguinte tela de contadores é mostrada.

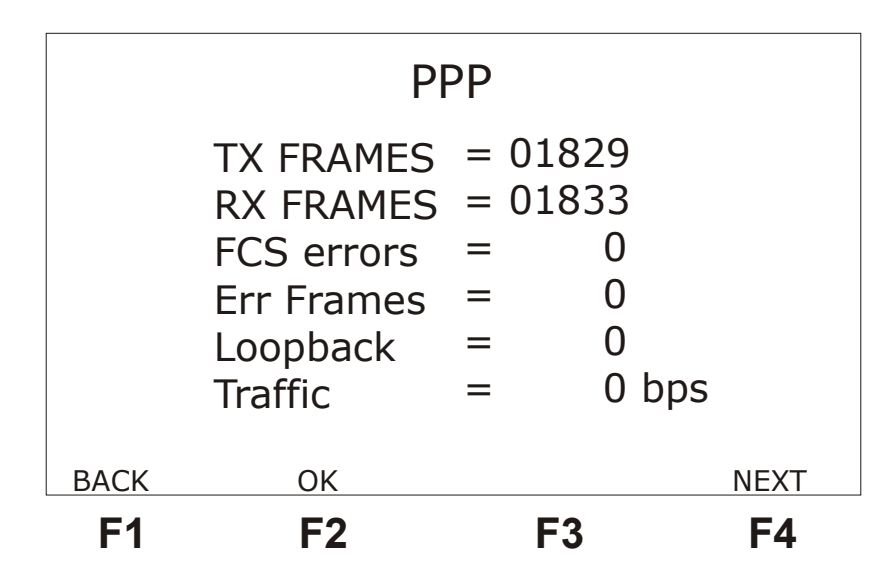

TX FRAMES : indica o número total de quadros transmitidos durante o teste em execução.

RX FRAMES : indica o número total de quadros recebidos durante o teste em execução.

*FCS ERRORS:* indica o número total de erros de FCS (detecção de erros baseada no CRC) encontrados.

*ERR FRAMES* : indica o número total de quadros que não obedecem às normas de protocolo de enlace ou quadro muito grande ou número não inteiro de octetos.

*LOOPBACK :* indica o número total de quadros recebidos com o parâmetro Magic Number igual ao Magic Number dos quadros transmitidos. Isso indica que há um loop na comunicação.

TRAFFIC: indica a taxa de bits pertencentes a quadros ICMP.

Todos os contadores são zerados ao pressionar a tecla CLEAR. Para retornar a tela dos Frames, pressione a tecla F1 (BACK).

Ao pressionar a tecla F4 (NEXT) será a exibida a tela a seguir.

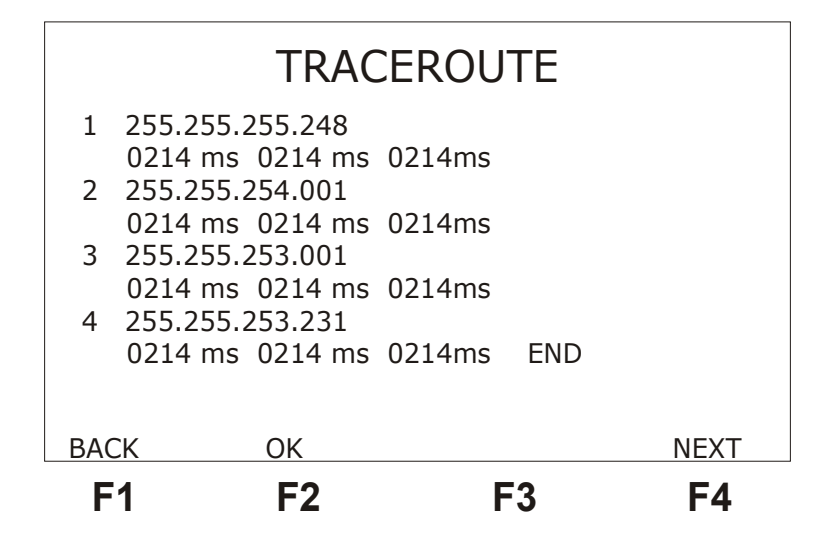

Esta tela apresenta todos os saltos realizados durante o teste. Mostrando o número do salto, o endereço IP referente ao mesmo e o tempo resposta ao envio de 3 pings. Após 3 tentativas de ping sem retorno, será acusado *timeout*.

O equipamento apresenta ainda uma tela com o log de eventos do teste. O log de eventos informa o momento de início e fim de determinada condição, veja na figura a seguir um exemplo.

Para retornar a tela SENDING PING pressione a tecla F1 (BACK).

Ao pressionar a tecla START/ STOP novamente, de qualquer uma das telas, o teste é interrompido e o equipamento volta a tela do configurador.

## Glossário de Termos Técnicos

A seguir são apresentados, no escopo deste manual, o significado de diversos termos técnicos.

#### **IPCP** (Internet Protocol Control Protocol)

Protocolo de Controle de Protocolo Internet

#### ICMP (Internet Control Message Protocol)

Protocolo de Controle de Mensagens Internet. É quem se encarrega de reportar mensagens de erro no processamento dos datagramas.

#### LCP (*Link Control Protocol*) Protocolo de Controle do Enlace

Totocolo de Controle do Enlace

NCP (*Network Control Protocol*) Protocolo de Controle da Rede.

#### PING

Pequeno utilitário utilizado para ver se uma determinada ligação se encontra ativa e qual o tempo que uma mensagem leva para ir de um ponto ao outro da ligação. O ping envia pacotes (geralmente 64 bytes) para um ponto, que responde enviando um outro pacote equivalente.

#### Protocolo

Conjunto de regras que determinam o formato das mensagens e as temporizações envolvidas na comunicação entre dois sistemas.

## Apêndice A- Estrutura do quadro PPP

## Características do PPP

PPP é a sigla em do inglês Point-to-Point-Protocol que é traduzida como **Protocolo Ponto a Ponto**. É uma especificação que vai do nível 1 ao 3 passando pelo nível 2 do MR-OSI com grande utilização e que inclui diversas variantes.

As principais características do PPP são:

<u>Orientado à bit;</u>

• Opera em modo de resposta síncrono nas duas direções, com ambos ETD e ECD desenvolvendo uma função primária e secundária;

- É *full duplex*, suportando também o modo *half duplex*;
- Delimitação de quadros, alinhamento e transparência de dados;

Inspeção de quadros para garantir que ele é formado por um número inteiro de octetos antes da inserção de zeros (*bit stuffing*) e após a sua retirada, na recepção;

• Inspeção do tamanho dos quadros para garantir que seu tamanho encontrase dentro dos limites especificados;

- Detecção de erros de transmissão.
- Teste de qualidade do enlace.
- Configuração do enlace.

• Negociações opcionais tais como endereços das camadas de rede e compressão de dados.

## Estrutura Geral do Quadro PPP (nível 2)

O processo de entrega de quadros para os serviços consiste, essencialmente, no encaminhamento de quadros com o formato ilustrado abaixo.

| Campo     | Característica       |
|-----------|----------------------|
| 01111110  | ldle Flag com 8 bits |
| Endereço  | 8 ou mais bits       |
| Controle  | 8 ou 16 bits         |
| Protocolo | 16 bits              |
| Dados     | Comprimento variável |
| FCS       | 16 bits              |
| 01111110  | ldle Flag com 8 bits |

#### # Seqüência de Idle Flag

Esses campos de Flag delimitam o quadro. Todos os quadros devem começar e terminar com uma seqüência de flags que consiste do primeiro número O, seguido de seis bits 1 e mais um bit O (O111 1110 - 7E hexadecimal). A Flag anterior ao campo de endereço, é a flag de início de quadro e a Flag posterior ao FCS, é a flag de fim de quadro.

A utilização dessa técnica de delimitação de quadros implica na adoção de uma política de enchimento de bits (*bit stuffing*) para garantir a transparência dos dados. Essa técnica pressupõe a inserção de um bit o a cada vez que uma seqüência de cinco bits 1 é encontrada na informação transmitida. Na recepção, a cada seqüência de 5 bits 1, deve-se suprimir o bit seguinte, caso esse seja igual a 0. Caso esse bit seja igual a 1, então o receptor sabe tratar-se do final do quadro.

#### # Campo de Endereço

O campo endereço contém a seqüência 1111111, que é o endereço padrão para broadcast. PPP não sinaliza endereços de estações individuais.

#### # Campo de Controle

O campo de controle contém a seqüência 0000011.

#### # Campo de Protocolo

Este campo contém dois bytes que identificam o protocolo encapsulado no campo **DATA** do quadro. Esse pode identificar pacotes **LCP**(0xC021) para estabelecer, manter, configurar e terminar a conexão ponto a ponto e pacotes **NCP** (0x8021 para IPCP) para estabelecer e configurar diferentes protocolos de rede.

#### # Campo de Data

O campo Data contém zero ou mais bytes que contém o datagrama para o protocolo especificado no campo Protocolo. O fim da informação é detectado quando a seqüência flag é detectada .

## # Campo de FCS

*Frame Check Sequence* (Checagem de Seqüência de Quadros). Normalmente 16 bits (2 bytes), mas permite utilizar 32 bits (4 bytes) para implementar uma detecção de erros na seqüência de quadros.

Pacotes LCP:

| Código | ldentificador | Comprimento | Dados             |
|--------|---------------|-------------|-------------------|
| 1 a 11 | 1 byte        | 2 bytes     | Depende do Código |

Código: Pacotes LCP

- 1 Configure-Request
- 2 Configure-Ack
- 3 Configure-Nak
- 4 Configure Reject
- 5 Terminate-Request
- 6 Terminate-Ack
- 7 Code- Reject
- 8 Protocol-Reject
- 9 Echo-Request
- 10 Echo-Reply
- 11 Discard-Request

No campo **Dados** pode haver opções de configurações no formato:

| Тіро   | Comprimento | Dados                |
|--------|-------------|----------------------|
| 1 byte | 1 byte      | Depende de cada Tipo |

Tipo :

- o Reservada
- 1 MRU
- 3 Authentication
- 4 Quality Protocol
- 5 Magic Number
- 7 Protocol-Field –Compression
- 8 Adress-and-Control-Field-Compression

Pacotes NCP:

Após as pontas terem negociado os parâmetros do link, o protocolo **PPP** envia pacotes **NCP** para escolher e configurar um ou mais protocolos de rede. Os pacotes **NCP** são os mesmos do **LCP** com a exceção de que no campo Código somente os códigos 1 até 7 são usados. Outros códigos serão tratados como desconhecidos e devem resultar em códigos rejeitados.